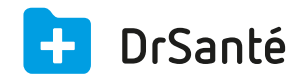

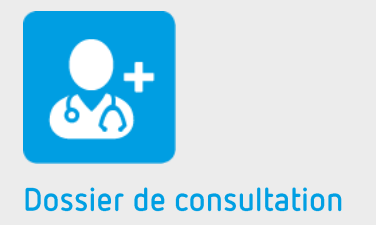

# L'ordonnance

### Sommaire

| 1   | Présentation générale                  | p.3 |
|-----|----------------------------------------|-----|
| 2   | Présentation de l'interface            | р.3 |
| 3   | Les fonctions                          | p.3 |
| 3.1 | Ajouter un produit                     | p.3 |
| 3.2 | Modifier un produit                    | p.4 |
| 3.3 | Ajouter du texte libre                 | p.4 |
| 3.4 | Modifier un texte libre                | p.4 |
| 3.5 | Supprimer un produit ou un texte libre | p.4 |
| 3.6 | Accès au volet médical                 | p.4 |
| 4   | En savoir plus                         | p.5 |
| 5   | Glossaire                              | p.5 |

## 1. Présentation générale

L'ordonnance est l'un des nombreux types d'éléments disponibles au sein du dossier de consultation.

Dans un dossier de consultation vous pouvez ajouter autant d'ordonnances que nécessaires.

En fonction de l'option choisie, les produits ajoutés à l'ordonnance sont issus soit de la base médicamenteuse de Vidal Expert soit de la base produit publique.

### 2. Présentation de l'interface

| Ordonnance |                                                                                                    | ✓ Enregistrer   🗙 Annuler   📇   🚊   🛠 |
|------------|----------------------------------------------------------------------------------------------------|---------------------------------------|
| +          | OLIVIER TROIS, 65 ans et 9 mois, sexe masculin                                                                                                | 21/10/2015 💌                          |
|            | Prescriptions                                                                                                    |                                       |
|            | PARACETAMOL 500 mg cp (DOLIPRANE)     Posologie   1 comprimé par jour pendant 1 semaine. Par voie orale. 1 comprimé le matin.     Commentaire |                                       |
|            | Posologie Posologie Posologie                                                                                                    |                                       |
|            |                                                                                                    |                                       |
| 📕 Analyse  | produit     Coüt estimé<br>0,49€ (min) ~ 0,49€ (max)                                                                                          | DC + Texte libre + Ajouter produit    |

### 3. Les fonctions

### 3.1 Ajouter un produit

Pour ajouter un produit, à partir de la base de données produits, il suffit de :

- 1. Cliquer sur le bouton « Ajouter produit ».
- 2. Saisir le nom du produit recherché puis le sélectionner
- 3. Indiquer la posologie, éventuellement un commentaire
- 4. Pour valider votre saisie cliquer sur « Ajouter et quitter » (si médicament unique)

#### 3.2 Modifier un produit

Pour modifier un produit, il suffit de :

- 1. Cliquer sur le pictogramme « crayon » (« Editer la ligne ») à la droite du produit concerné.
- 2. Modifier les informations souhaitées puis valider la saisie par le bouton « Terminer ».

#### 3.3 Ajouter du texte libre

Pour ajouter du texte libre, il suffit de :

1. Cliquer sur le bouton « Texte libre » pour faire apparaitre un bloc de saisie libre.

2. Saisir le texte souhaité directement dans le bloc de saisie libre ou appliquer un modèle de saisie.

#### 3.4 Modifier un texte libre

Pour modifier un texte libre, il suffit de :

1. Cliquer sur le bouton « Modifier » l'ordonnance.

2. Modifier les informations souhaitées puis valider la saisie par le bouton « Enregistrer » l'ordonnance.

#### 3.5 Supprimer un produit ou un texte libre

Chaque produit ou bloc de texte libre peut être supprimé individuellement en utilisant le pictogramme « poubelle » situé à droite de la ligne concernée.

#### 3.6 Accès au volet médical

Depuis une ordonnance, vous pouvez naviguer au sein du Volet Médical en haut et à droite de

l'écran.

Chaque pictogramme du menu « Volet Médical » correspond à l'un des huit feuillets du Volet Médical. Vous accédez directement au feuillet sélectionné en fonction du pictogramme choisit. Pour revenir à l'ordonnance depuis le Volet Médical, utilisez la touche « retour au dossier de consultation » en bas et à droite de l'écran.

### 4. Pour en savoir plus

Pour en connaître d'avantage, des fiches complémentaires sont disponibles sur les sujets suivants :

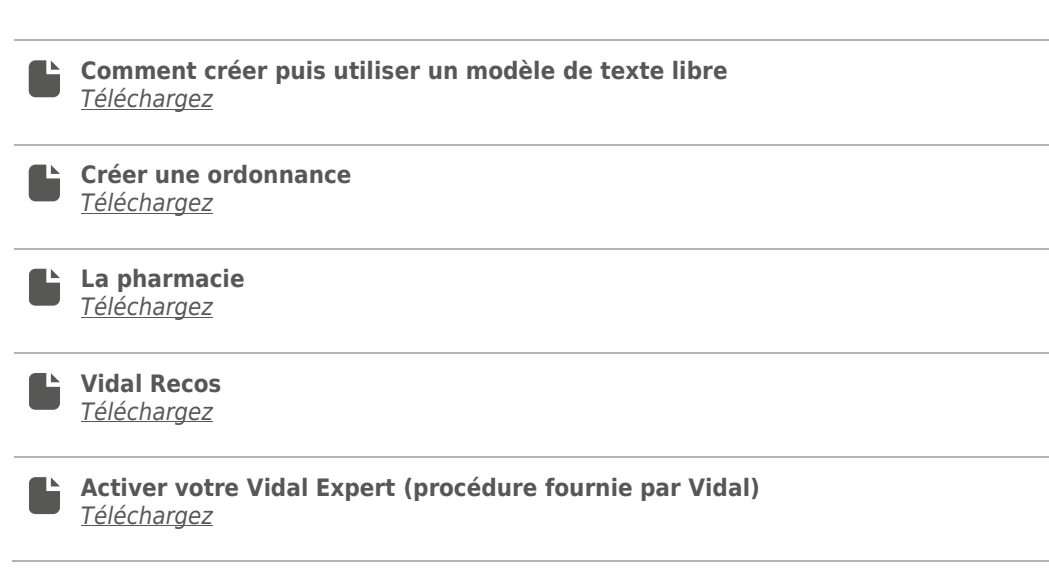

### 5. Glossaire

Glossaire fourni par la Haute Autorité de Santé

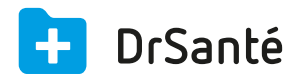

#### Calimaps

11/17 rue Condillac 33000 BORDEAUX tél : +33 (0)5 40 16 32 40 fax :+33 (0)5 67 69 90 74

www.logicieldrsante.com www.logicieldrveto.com

EURL au capital de 100 000€